Lampiran III

Nomor : 461 /PL7/KP/2022 Tanggal : 13 Januari 2022

## Cara Penggunaan apliaksi ujian, adalah sebagai berikut:

1. Peserta buka laman https://ujian-online.polnes.ac.id/

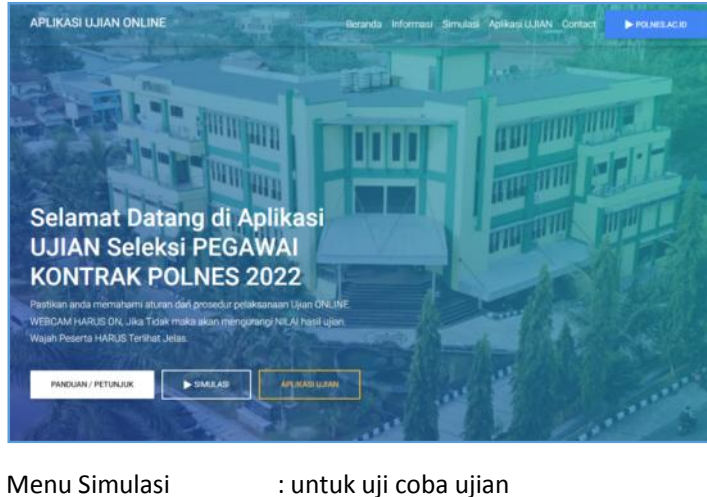

Menu Apliaksi Ujian : untuk ujian Penerimaan Tenaga Kontrak 2022

**PERHATIAN:** 

SAAT UJIAN, WEBCAM HARUS ON. Jika Tidak maka akan mengurangi NILAI hasil ujian. Selengkapnya, Lihat Video uji coba ujian.

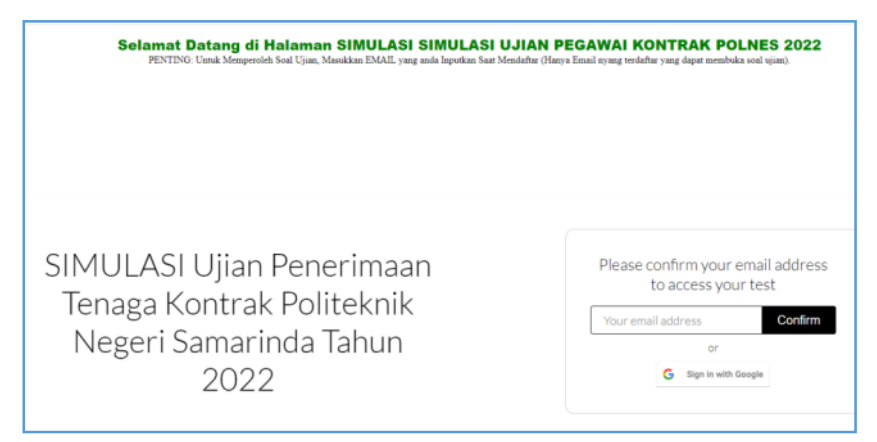

2. input email pada saat mendaftar.

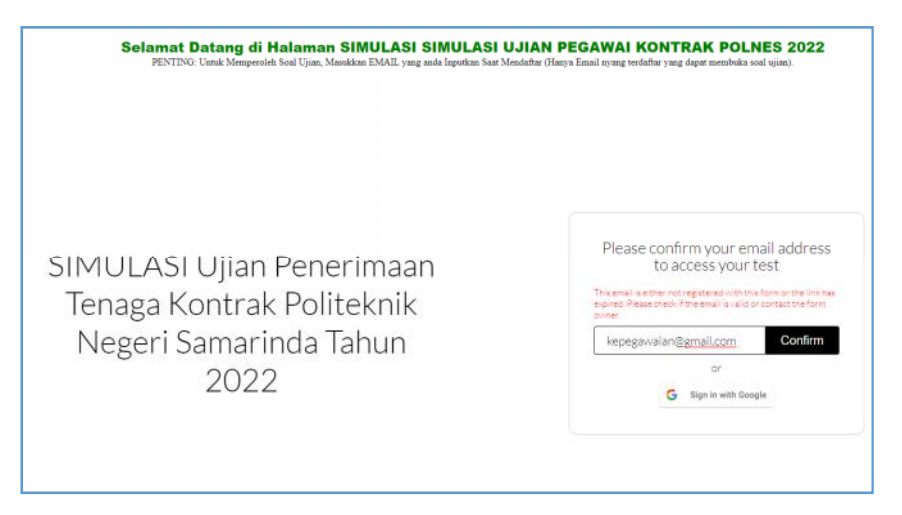

JIka terdapat kendala, seperti email is either not registered dapat menghubungi melalui

## whatsapp 0852 5080 2441 / 0853 222 60809

Format Whatsapp : Nama - Email yang benar . Contoh polnes - polnes@polnes.ac.id

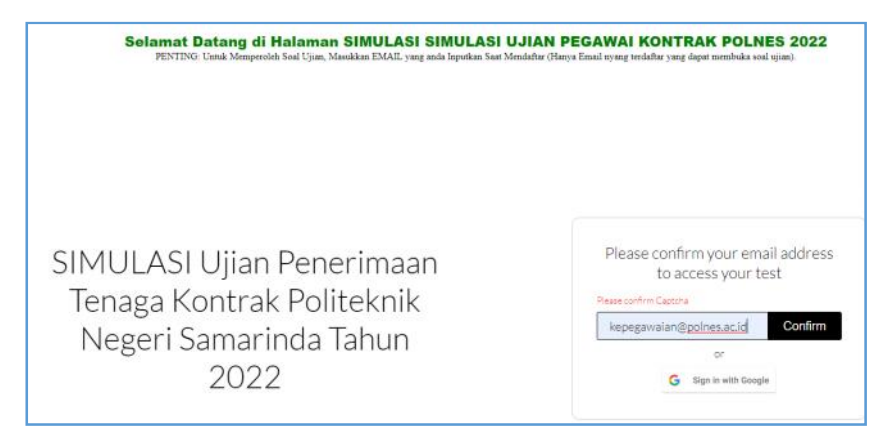

3. Soal dikirim ke email yang bersangkutan.

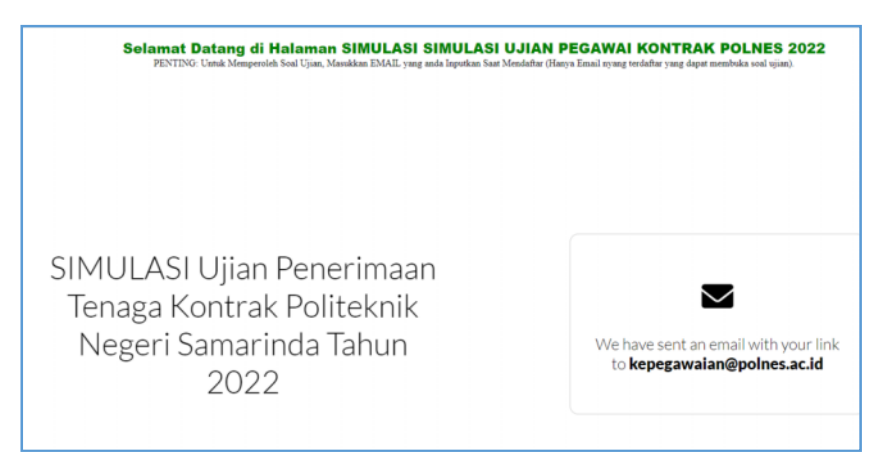

4. Buka email, karena soal ujian ada di email masuk / inbox.

| ← → C ■ mail.google.o Ⅲ Api M Grai O YouTube | om/mail/u/4/%nbox                  |                                                                                                    |                                                                | 18 1      | na 🗈 | U i    |
|----------------------------------------------|------------------------------------|----------------------------------------------------------------------------------------------------|----------------------------------------------------------------|-----------|------|--------|
| = M Gmail                                    | Q. Search all conversations        | 范                                                                                                    | • Active - 💿 🛞 III                                             |           |      | 0      |
| / Compose                                    | 0 • C i                            |                                                                                                    | 1                                                              | 1-50 of 2 | 55 ( | >      |
|                                              | 🗌 🔄 Quilgo                         | SIMULASI Ujian Penerimaan Tenaga Kontrak Politeknik Negeri Samarinda Tahun 2022 - SIMULASI Ujian Penerimaan Tenaga P                                                                                                    | Kontrak Politeknik Negeri Samanında Tahun 2022 Here is yo      | •         |      | 0      |
| - Mail                                       | 🗇 🔄 Google                         | Critical security aleri - Sign-in attempt was blocked kepegawalan@poines.ac.id Someone just used your password to try to sig                                                                                                    | n in to your account from a non-Google app. Google blocked the | em, bu    |      | Jan 7  |
| inbox 164                                    | 🗇 🔆 Google                         | Critical security alert - Sign-in attempt was blocked kepegawaian@poines.ac.id Someone just used your pasaword to try to sig                                                                                                    | n in to your account from a non-Google app. Google blocked thr | ern, bu   | 12/  | /30/21 |
| 🕸 Starred                                    | in the second second second second | where we have a state and a state of a first free free state. The state is the first state of the state of the state of th |                                                                |           |      |        |

5. Buka email pesan masuk / inbox, kemudian Klik tombol Open Your link.

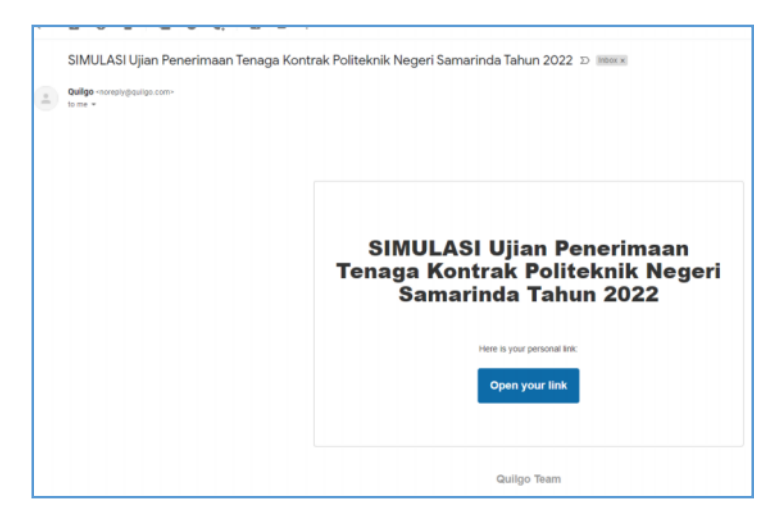

6. Klik tombol Open the Form.

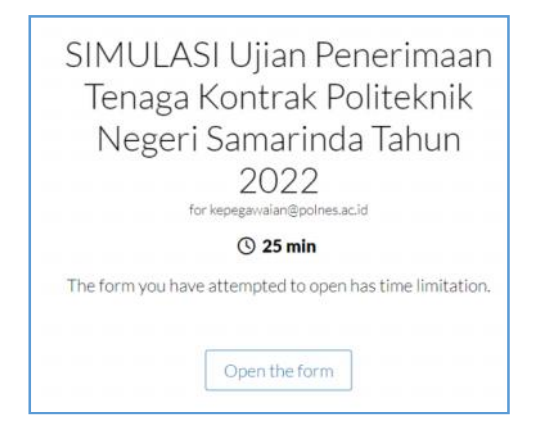

7. Web Camera harus ON, kemudian Klik Provide access to camera.

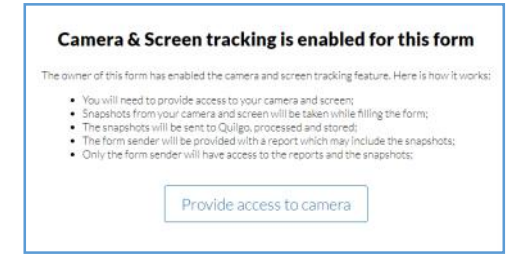

## 8. Klik Provide access screen.

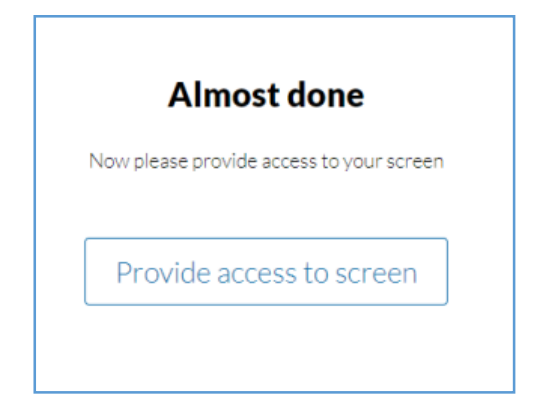

9. Klik Layar , kemudian Klik tombol Bagikan.

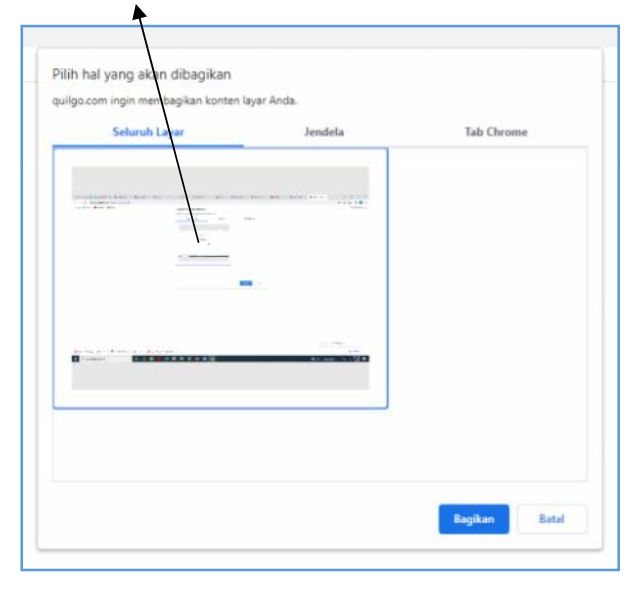

10. Klik tombol All Good, Open the form

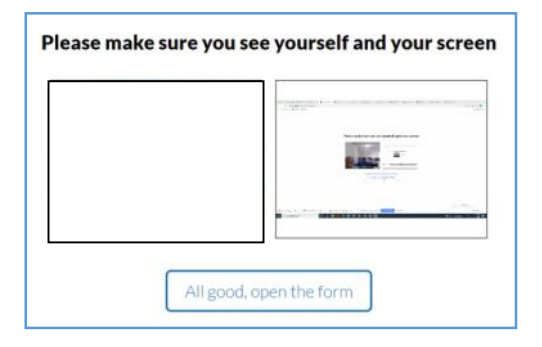

11. Klik tombol Klik continue, untuk memulai ujian.

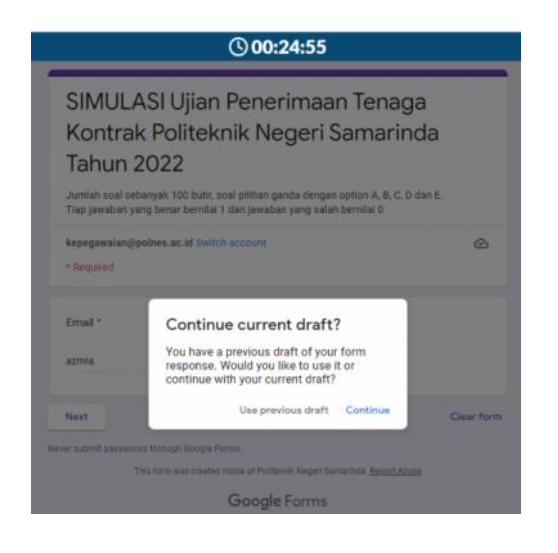

12. Menginput email. Kemudian klik tombol next.

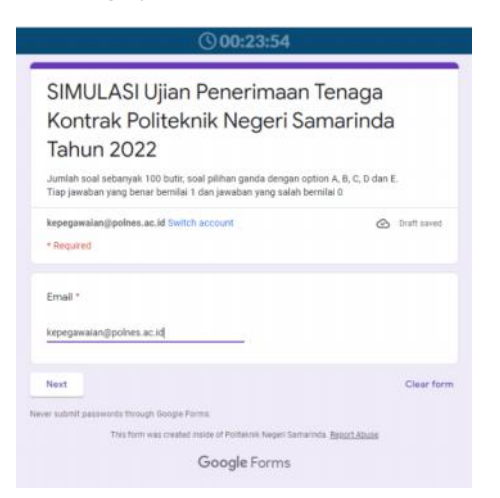

13. Menginput biodata, nama tanpa gelar dan huruf capital, nomor pendaftaran dari lampiran II, email.

| SIMULASI Ujian Penerimaan Tenaga<br>Kontrak Politeknik Negeri Samarinda<br>Tahun 2022 |   |
|---------------------------------------------------------------------------------------|---|
| kepegawalan@polnes.ac.ld Switch account<br>• Required                                 | ۵ |
| Riodata                                                                               |   |
| Nama (Tanpa Gelar) : "                                                                |   |
| Your annwer                                                                           |   |
| Nomor Pendaftaran *                                                                   |   |
| Your annover                                                                          |   |
| Email *                                                                               |   |
| Your anniver                                                                          |   |
|                                                                                       |   |

14. Klik Submit, dan jangan hapus kode tersebut.

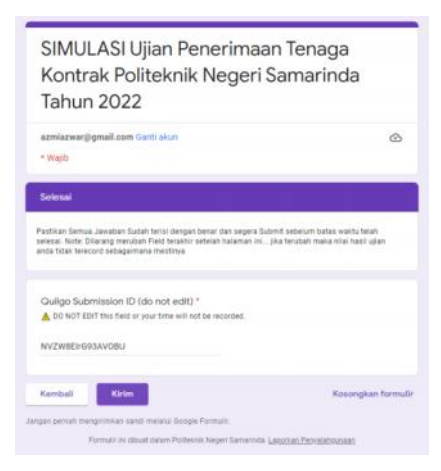

15. Thank you, your form was succesully submitted . Selesai ujian.

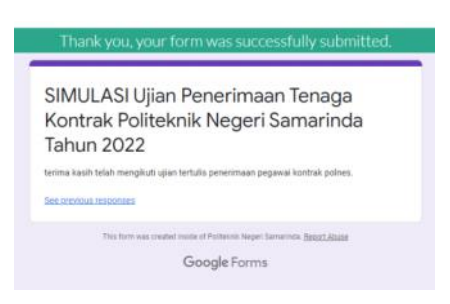

16. Untuk melihat nilai ujian / score. Klik View Score.

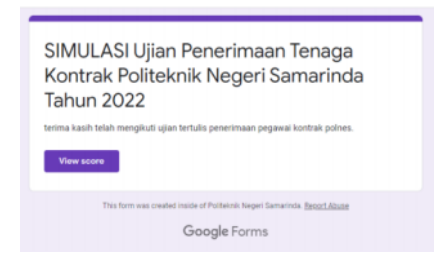

17. Nilai ujian di Total point, peserta silahkan mencatat nilai ujian.

## SIMULASI Ujian Penerimaan Tenaga Kontrak Politeknik Negeri Samarinda Tahun 2022 Total points 0/0 (?) Jumlah soal sebanyak 100 butir, soal pilihan ganda dengan option A, B, C, D dan E.

Tiap jawaban yang benar bernilai 1 dan jawaban yang salah bernilai 0